## cbe.ab.ca

Calgary Board of Education

# MyCBE: Accessing Attendance and Assessment Information (10-12)

Use your MyCBE account to access information about Attendance and Assessments. Students and families are encouraged to use the MyCBE Portal, rather than the PowerSchool App, to access information about grades and attendance at this time.

# Sign In

Go to the MyCBE Portal sign in page (<u>https://sis.cbe.ab.ca</u>). You can also access this page from the public CBE website (<u>https://www.cbe.ab.ca/</u>) or your school's website, by clicking on the MyCBE link.

#### Enter your Username and Password.

- Students use your CBE Student ID and CBE network password.
- Parents/Guardians use your MyCBE username and password that was created during parent account setup.

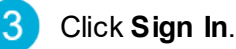

The MyCBE Portal Sign In page offers account help for parents/guardians and students. Parents/Guardians must create a parent account before they can sign in.

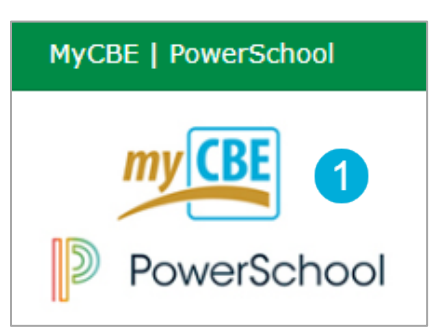

| my CBE                                                                                       | PowerSchool                                       |
|----------------------------------------------------------------------------------------------|---------------------------------------------------|
| Student and Parent / Leg                                                                     | al Guardian Sign In                               |
| Parent or Legal Guardian<br>Username / Student CBE ID                                        | 2                                                 |
| Password                                                                                     | Sign In                                           |
| Forgot Parent Account Username or Password?                                                  |                                                   |
| Don't have a MyCBE Account yet? Create a N                                                   | fyCBE Account                                     |
| Help<br>See MyCBE Terms and Conditions                                                       |                                                   |
| Parents and Legal Guardians  • <u>MyCBE Online Help</u> • Parent Account Help   403-817-6373 | Students  MyCBE Online Help  Student Password Hub |

MyCBE | Accessing Attendance and Assessment Information (10-12)

### **View Attendance**

- On the left-side Navigation menu, click on **Grades** and Attendance.
- 2 The **Attendance** tab gives information about the student's attendance for the last two weeks and the total number of absences and lates for each course in which the student is enrolled.
- 3 Click on the Absences or Lates hyperlinks to view the dates of each attendance record. The Dates of Attendance page will appear.
- On the left-side Navigation menu, click on **Attendance History**. This page will display the student's attendance records for the entire term.

| my CB              | P          | Pow | erSch    | lool  |        |       |                |          |         |   |   |                |   |   |                                 | Welcome, | Help | Sign O |
|--------------------|------------|-----|----------|-------|--------|-------|----------------|----------|---------|---|---|----------------|---|---|---------------------------------|----------|------|--------|
|                    |            |     |          |       |        |       |                |          |         |   |   |                |   |   |                                 |          | 먑    | ! 🗧    |
| lavigation         |            | T G | irade    | s and | d Atte | enda  | nce:           |          |         |   |   |                |   |   |                                 |          |      |        |
| 🔀 мусве            |            |     |          |       |        |       |                |          |         |   |   |                |   |   |                                 |          |      |        |
| Grades<br>Attenda  | and<br>nce | L   | Attendar | ce    | 2      | & Gra | des S          | tems / O | utcomes |   |   |                |   |   |                                 |          |      |        |
| Report<br>Student  | Card /     | 1   |          |       |        |       |                |          |         |   |   |                |   |   | Attendance By Class             |          |      |        |
| Grade H            | History -  |     | E        | хр    | м      | т     | Last Weel<br>W | к<br>Н   | F       | м | т | This Weel<br>W | н | F | Course                          | Absences | Late | s      |
| My Sch             | edule      | H   |          |       |        |       |                |          |         |   |   |                |   |   | English Language Arts 10        | 0        | O    |        |
| Attenda<br>History | nce        |     | 1        | (A)   | L      |       | A              | A        | A       | А |   |                |   |   | Science 10 - Rm: 3207           | 3        | 1    |        |
| Class<br>Registra  | ation      |     | 2        | (A)   | L      |       |                |          |         | А |   |                |   |   | Social Studies 10-1  - Rm. 3207 | 1        | 1    |        |
| School<br>Informa  | tion       |     | HF       | 8(A)  |        |       |                |          |         |   |   |                |   |   | • Rm:                           | 0        | 0    |        |
| Bus Ro<br>and Sto  | utes<br>ps |     | HF       | R(A)  |        |       |                |          |         |   |   |                |   |   | 🖸 - Rm: 3206                    | 0        | 0    |        |
| Accoun<br>Prefere  | t<br>nces  |     |          |       |        |       |                |          |         |   |   |                |   |   | Attendance Totals               | 5        | 2    |        |

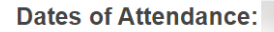

|                   | Dates of all absences for Science 10 Exp. 1(A) ( | ) for T3: |
|-------------------|--------------------------------------------------|-----------|
| 1. 03/03/2021 - A |                                                  |           |
| 2. 03/04/2021 - A |                                                  |           |
| 3. 03/05/2021 - A |                                                  |           |
| 4. 03/08/2021 - A |                                                  |           |

| my CBE                   | owerSchool                  |            |   |   |         |   |   |    |    |       |
|--------------------------|-----------------------------|------------|---|---|---------|---|---|----|----|-------|
|                          |                             |            |   |   |         |   |   |    |    |       |
| Navigation               | Monting Attendance History  |            |   |   |         |   |   |    |    |       |
| МуСВЕ                    | meeting Attendance History  |            |   |   |         |   |   |    |    |       |
| Grades and<br>Attendance | Course                      | Expression |   | 1 | /25-1/2 | 9 |   |    | 2/ | 1-2/5 |
|                          |                             |            | м | т | w       | н | F | М  | т  | W     |
| Student Info             | Science 10                  | 1(A)       | - | - | -       | - | - | FE | FE |       |
| Grade History -          | E: 02/01/2021 L: 06/30/2021 |            |   |   |         |   |   |    |    |       |
| E High School            | Social Studies 10-1         | 2(A)       | - | - | -       | - | - | FE | FE |       |
| My Schedule              | E: 02/01/2021 L: 06/30/2021 |            |   |   |         |   |   |    |    |       |
| Attendance               | 4                           | HR(A)      | - | - | -       | - | - |    |    |       |
|                          | E: 09/01/2020 L: 06/30/2021 |            |   |   |         |   |   |    |    |       |
| Registration             |                             | HR(A)      | - | - |         | - | - |    |    |       |
| School                   | E: 09/01/2020 L: 06/30/2021 |            |   |   |         |   |   |    |    |       |
| Bus Routes<br>and Stops  | English Language Arts 10    |            | - | - | -       | - | - |    |    |       |
|                          | F: 09/10/2020 L: 06/30/2021 |            |   |   |         |   |   |    |    |       |

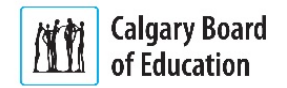

# **View Assessment Information**

There are two ways to view assessments: in chronological order or by report card category/stem.

To view all assessments in chronological order:

- On the left-side Navigation menu, click on **Grades** and **Attendance**.
- 2 Click on the **Assignments & Grades** tab. This page will list all of the student's courses. There is a column for each reporting term.
  - Note | Term labeling will depend on the duration of the course.

| Course Type          | Term Label and Corresponding Reporting Period                                                                                                    |
|----------------------|----------------------------------------------------------------------------------------------------|
| Semester 1<br>Course | <ul><li>T1 – First reporting period (November report card)</li><li>S1 – Second reporting period (January report card)</li></ul>                                                                                                    |
| Semester 2<br>Course | T3 – Third reporting period (March report card)<br>S2 – Final reporting period (June report card)                                                                                                    |
| Full Year<br>Course  | <ul> <li>T1 – First reporting period (November report card)</li> <li>S1 – Second reporting period (January report card)</li> <li>T3 – Third reporting period (March report card)</li> <li>Y1 – Final reporting period (June report card)</li> </ul> |

3 Click on the **Percentage Grade** or **Info** button for the appropriate term and course to view assessments. If new information does not appear on the screen, scroll down.

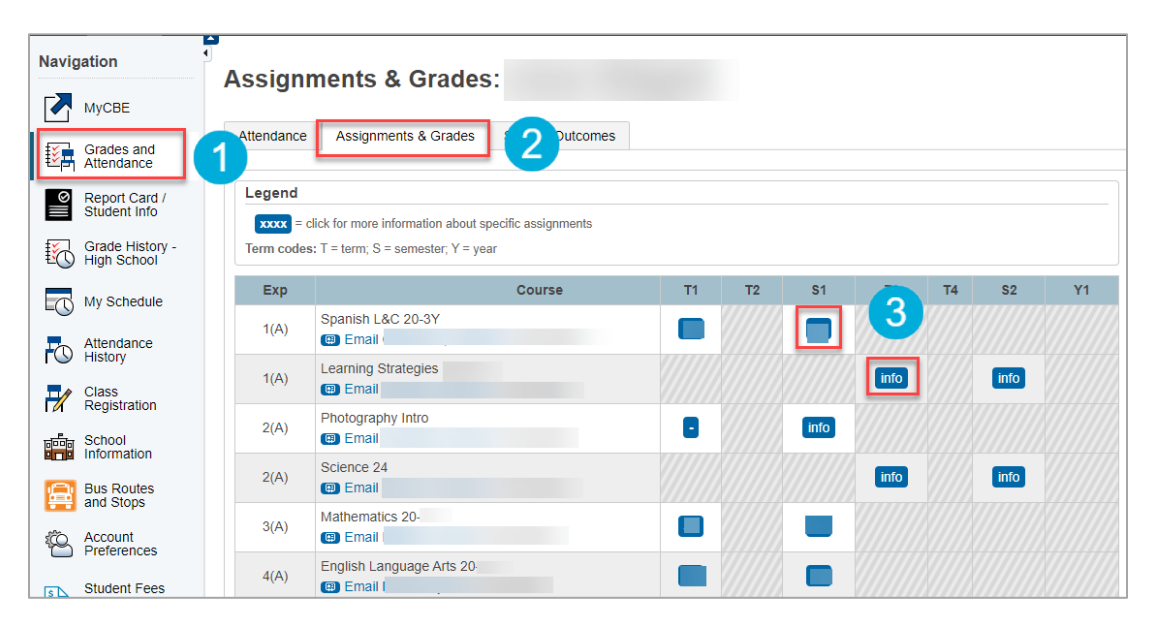

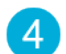

You will see a list of assessments the teacher has published. The assessments are listed chronologically.

| Column                  | Description                                                                                                    |
|-------------------------|----------------------------------------------------------------------------------------------------|
| Due Date                | The date that the assessment was due/carried out.                                                                                                    |
| Category                | The type of assessment (e.g., Products, Observations).                                                                                                    |
| Assignment              | The title of the assessment.                                                                                                    |
|                         | An information icon indicates that the teacher has<br>provided a description that includes general information<br>about the assessment.                                                                                                    |
| Flags                   | Teachers will use Flags to communicate information<br>about behaviours that impact learning. For example, a<br>teacher will add a flag to indicate the assessment was<br>collected, late, missing, etc. These flags are described in<br>the legend below.      |
|                         | If the student's school has opted to use<br>PowerSchool as a tool to support outcomes-based<br>assessment, you can click on the <b>Show Outcomes</b> icon to<br>view the Program of Study outcomes and grades<br>associated with the assessment, if available. |
| Score                   | If the teacher has provided an overall score on the assessment, it will appear here.<br>A dialogue icon indicates that the teacher has written a comment about the student's level of understanding.                                                           |
| Student Score<br>Detail | A link will appear in the last column if the teacher has<br>entered a description or comment for this assessment.<br>Click on <b>View</b> for details. The Student Score Detail window<br>will appear with the following:                                      |
|                         | Ine Score Comment tab will appear if the teacher<br>has written a comment about the student's level of<br>understanding.                                                                                                    |
|                         | <ul> <li>The Assignment Description tab will appear if the<br/>teacher has written a description about the<br/>assessment.</li> </ul>                                                                                                    |
|                         | <ul> <li>The Category Description tab will appear if the<br/>teacher has written a description of the category.</li> </ul>                                                                                                    |
|                         | Click <b>x</b> in the upper-right corner to close the window.                                                                                                    |

| Due Date   | Category                                                                                                    | Assignment                                                                                                    |             | FI | ags | Score  | 00   |
|------------|----------------------------------------------------------------------------------------------------|----------------------------------------------------------------------------------------------------|-------------|----|-----|--------|------|
| 04/06/2020 | Outcome Checks                                                                                                    | Reassessment Systems and Inequalities                                                                                                    | ± ∢         | 0  |     | -      | View |
| 04/05/2020 | Outcome Checks                                                                                                    | Outcome #3 Systems and Inequalities                                                                                                    | ±l ∢        | 0  |     | -      | View |
| 03/22/2020 | Cumulative Assessment                                                                                                    | Cumulative Assessment #1                                                                                                    |             |    |     | 8.5/10 | View |
| 03/10/2020 | Outcome Checks                                                                                                    | Reassessment Quadratics                                                                                                    | .u 🔻        | 0  |     |        | View |
| 0          | <b>RF3/4.QUADFUNCTN</b> - Analyze quad<br>form $y = ax^2 + bx + c$ , to identify chara<br>domain & range, direction of opening, a                                                                                                    | atic functions of the form $y = a(x - p)2 + q$ , [CN, R, T, V] Analyze quadratic functions of the corresponding graph. [CN, PS, R, T, V] determine and include: vertex, axis of symmetry, x- & y-intercepts for both outcomes [12%] | of the      |    |     | 80     |      |
|            | RF5.QUADEQUATN - Solve problems                                                                                                    | that involve quadratic equations. [C, CN, PS, R, T, V] [10%]                                                                                                    |             |    |     | 80     |      |
| 03/09/2020 | Outcome Checks                                                                                                    | Outcome Check #2 Quadratic Functions and Equations                                                                                                    | al 🔻        | 0  |     | -      | View |
| •          | <b>RF3/4.QUADFUNCTN</b> - Analyze quad<br>form $y = ax2 + bx + c$ , to identify chara<br>domain & range, direction of opening, a                                                                                                    | atic functions of the form $y = a(x - p)2 + q$ , [CN, R, T, V] Analyze quadratic functions of the corresponding graph. [CN, PS, R, T, V] determine and include: vertex, axis of symmetry, x- & y-intercepts for both outcomes [12%] | of the      |    |     | 65     |      |
| 0          | RF5.QUADEQUATN - Solve problems                                                                                                    | that involve quadratic equations. [C, CN, PS, R, T, V] [10%]                                                                                                    |             |    |     | 75     |      |
| 03/02/2020 | Formative Assessment                                                                                                    | Solving by Factoring                                                                                                    |             |    |     |        | View |
| 02/29/2020 | Outcome Checks                                                                                                    | Quadratic Functions Assessment                                                                                                    | <u>al</u> ( |    | 0 0 |        | View |
| 02/24/2020 | Outcome Checks                                                                                                    | Reassessment Radical Operations and Equations                                                                                                    | <u>ul</u> 🔻 | 0  |     |        | View |
| 0          | AN2/3.RADICLSFUNCTNS - Solve proversion of the second second seco | oblems that involve operations on radicals and radical expressions with numerical and<br>plve problems that involve radical equations (limited to square roots). [C, PS, R] [10%                                                    |             |    |     | 65     |      |
| 02/23/2020 | Outcome Checks                                                                                                    | Outcome Check #1 Radical Functions and Factoring                                                                                                    | ±l ∢        | 0  |     |        | Y    |
|            |                                                                                                    | Grades last updated on: 2/28/2020                                                                                                    |             |    |     |        | - 4  |

| St | tudent Score De | etail                  |                      | × |   |
|----|-----------------|------------------------|----------------------|---|---|
|    | Assignment      | Reassessm              | ent Quadratics       |   |   |
|    | Category        | Outcome Cl             | hecks                |   |   |
|    | Score Comment   | Assignment Description | Category Description |   |   |
|    |                 |                        |                      |   |   |
|    |                 |                        |                      |   | _ |

Return to the top of the page to select another course.

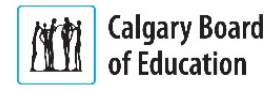

If the student's school has turned on the Outcomes feature. you can view assessment organized by learning outcomes from the Program of Studies.

To view assessments organized by learning outcome:

- On the left-side Navigation menu, click on Grades and Attendance.
- Click on the Stems/Outcomes tab. This page will list all of the student's courses.
- Click on the Arrow to the left of the name of a course to expand the list of learning outcomes.
- Click on the Arrow to the left of a learning outcome to view the list of assessments that have been associated with the outcome.

| Column     | Description                                                                                                    |
|------------|----------------------------------------------------------------------------------------------------|
| Due Date   | The date that the assessment was due/carried out.                                                                                                    |
| Category   | The type of assessment (e.g., Products, Observations).                                                                                                    |
| Assignment | The title of the assessment.                                                                                                    |
| Flags      | Teachers will use Flags to communicate information<br>about behaviours that impact learning. For example, a<br>teacher will add a flag to indicate the assessment was<br>collected, late, missing, etc. These flags are described in<br>the legend below. |
| Grade      | If the teacher has provided an overall grade on the assessment, it will appear here.                                                                                                    |

| my CBE                      | PowerSchool                                                                                                    |                | Welcome,                 | Help   Sign                |
|-----------------------------|----------------------------------------------------------------------------------------------------|----------------|--------------------------|----------------------------|
|                             |                                                                                                    |                |                          | 2ª !                       |
|                             | Stems/Outcomes Grades:                                                                                                    |                |                          |                            |
| Grades and<br>Attendance    | Attendance Assignments & Grades Stems / Outcome                                                                                                    | \$ 2           |                          |                            |
| Report Card<br>Student Info | Stems / Outcomes / Classes                                                                                                    | Expa           | and Classes Collapse All | <b>Year</b> 20-21 <b>•</b> |
| Grade Histor<br>High School | V- Current Classes Legend → C                                                                                                    | lick to expand |                          |                            |
| My Schedule                 | • English Language Arts 10 - 20-21                                                                                                    |                |                          |                            |
| Attendance<br>History       | ▶ 1(A) Science 10 - S2                                                                                                    |                |                          |                            |
| Class<br>Registration       | <ul> <li>2(A) Social Studies 10-1 - S2</li> <li>3 A) Mathematics 20-1 - S2</li> </ul>                                                                                                    |                | -                        |                            |
| School<br>Information       | Stems/Outcomes                                                                                                    | тз             | S2                       |                            |
| Bus Routes<br>and Stops     | <ul> <li>AN2/DICLSFUNCTNS Solve problems that<br/>involve operations on radicals and radical expressions with<br/>numerical and variable radicands. [CN, ME, PS, R] Solve</li> </ul>                                                              |                |                          |                            |
| Account<br>Preferences      | problems that involve radical equations (limited to square roots). [C, PS, R] [10%]                                                                                                    |                |                          |                            |
| District Code               | <ul> <li>AN4/5/6.RATNFUNCTNS Determine equivalent forms<br/>of rational expressions. [C, ME, R] Perform operations on<br/>rational expressions. [CN, ME, R] Solve problems that<br/>involve rational equations. [C, PS, R] (limited to</li> </ul> |                |                          |                            |

MyCBE | Accessing Attendance and Assessment Information (10-12)

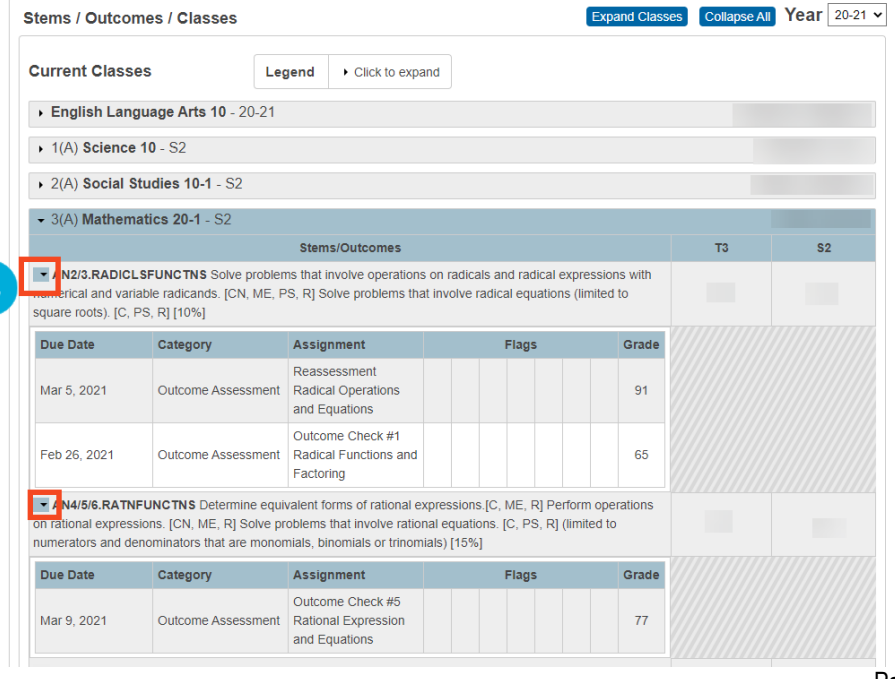

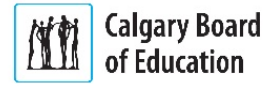

If a comment has been entered by the teacher, it will be represented by a speech bubble. Click on the speech bubble to view the comment.

The details of the comment will appear in a slide out window.

| ✓ P4(A-B) Mathematics              |    |    |
|------------------------------------|----|----|
| Stems/Outcomes                     | S1 | Y1 |
| COMMENT COMMENT     (Comment Only) |    | -  |

| - · · · ·   |                  |      |
|-------------|------------------|------|
| Grade and C | comment          |      |
|             | Area of Strength | A.   |
|             | -                |      |
|             | con              |      |
|             | perc             | form |
|             | to a             |      |
|             | relat            | his  |
|             |                  |      |

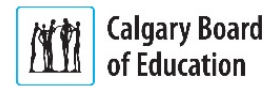

## **Grade History - High School**

- Select Grade History High School if you want to view final marks and the credits that were assigned for both current and prior years.
- 2 Select the tab with both the School Year and School to view marks

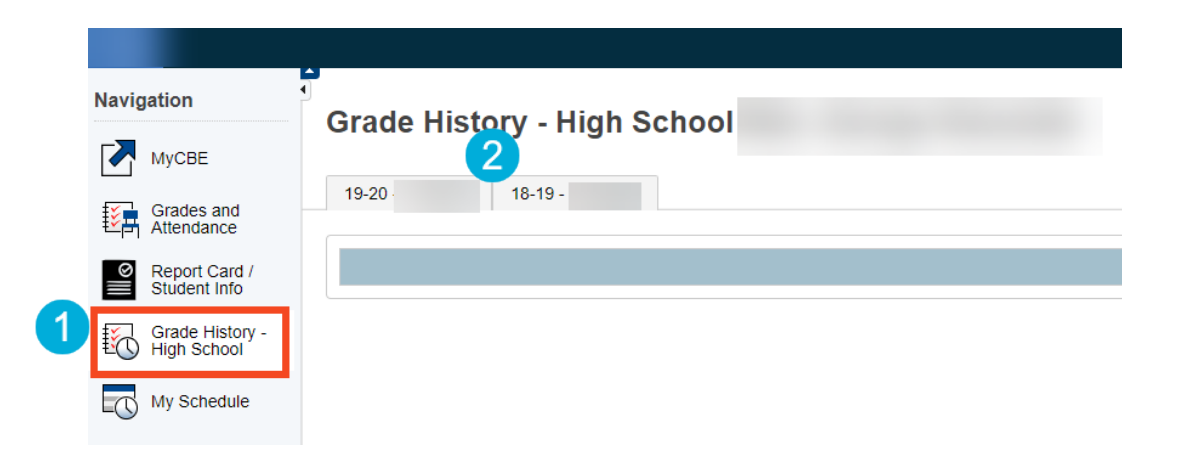

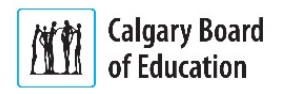